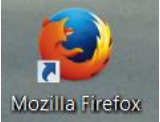

Heliomare thuiswerken, Inloggen en Citrix Receiver installatie via Mozilla Firefox

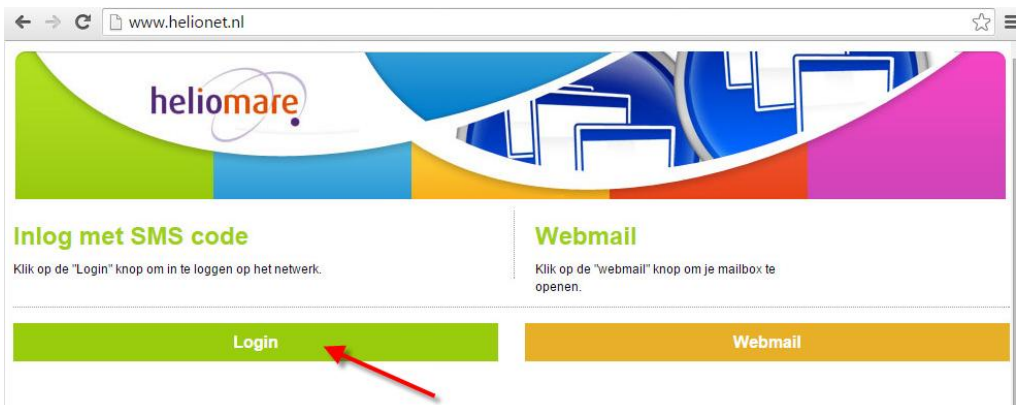

Ga na het starten van Mozilla Firefox naar <u>www.helionet.nl</u> en klik op **Login** 

U krijgt het volgende inlogscherm te zien, vul hier uw Citrix gebruikersnaam, wachtwoord en uw SMS- Tokencode in.

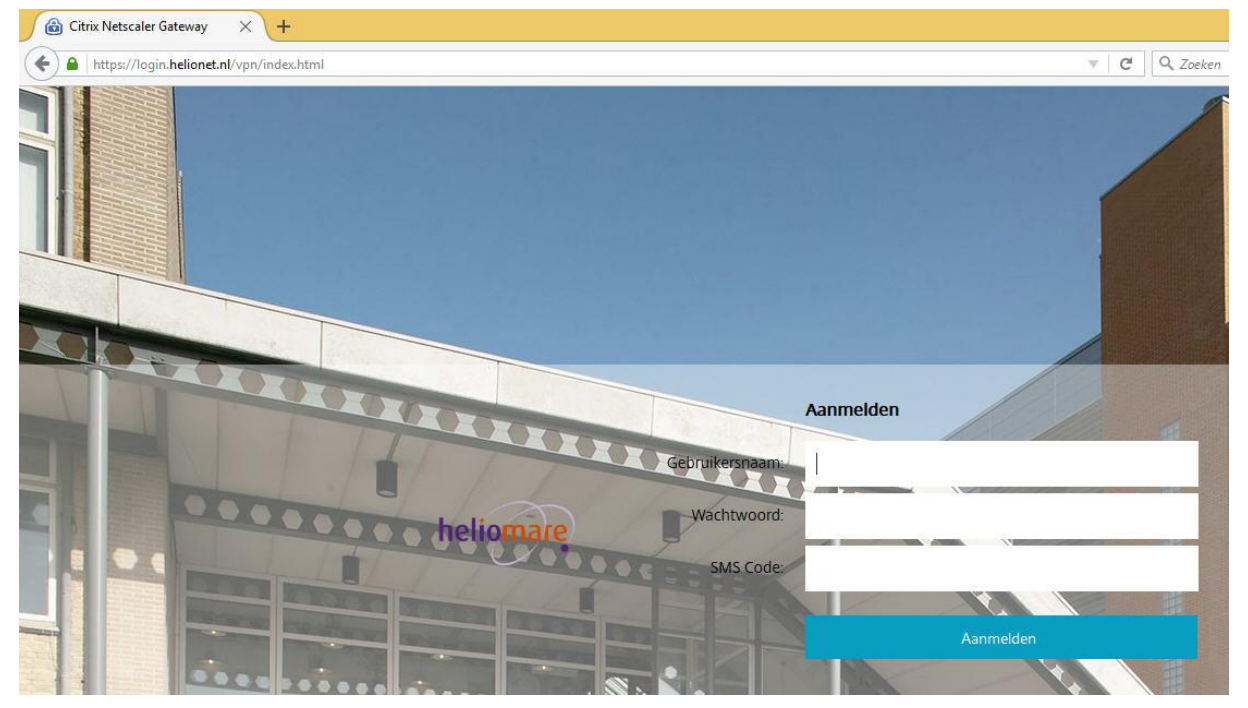

Indien u nog niet eerder gebruik heeft gemaakt van een Citrix omgeving op u pc of indien de Citrix Client verouderd is krijgt u de volgende melding te zien: zet een vinkje bij **"Ik ga Akkoord"** en klik op **"Installeren"** 

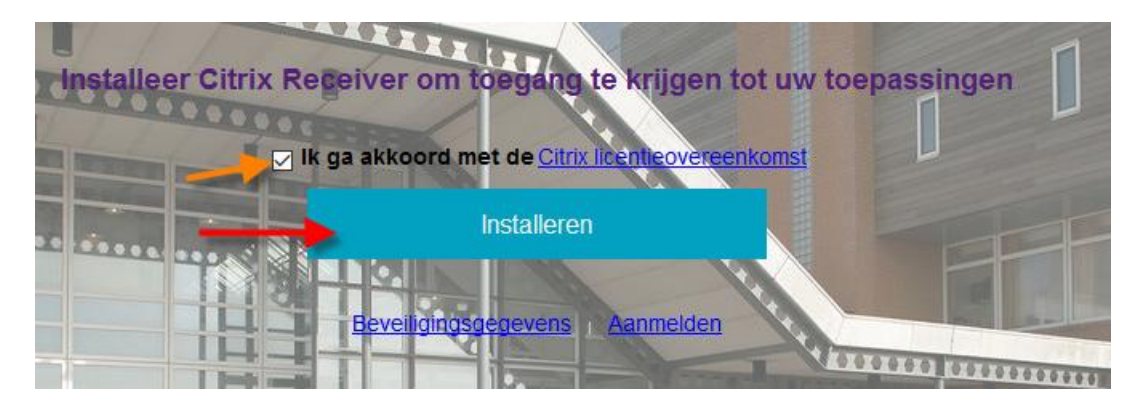

## U krijgt nu de volgende melding: Klik op "Bestand opslaan"

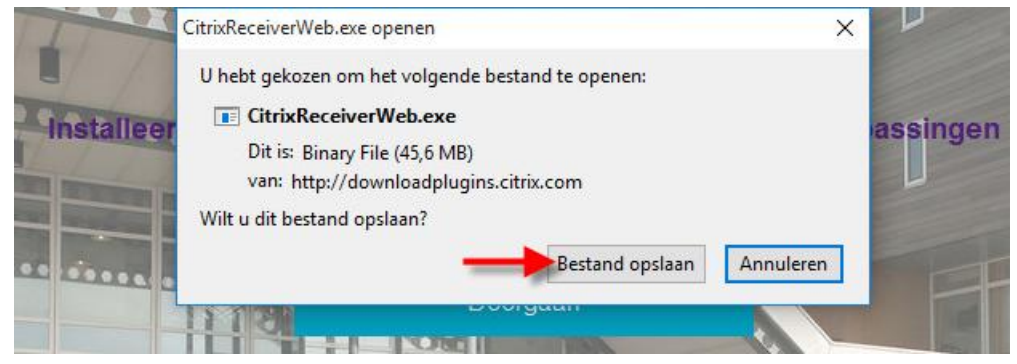

Als het bestand op is geslagen gaat er rechts boven in het scherm een blauwe pijl knipperen, klik op deze blauwe pijl.

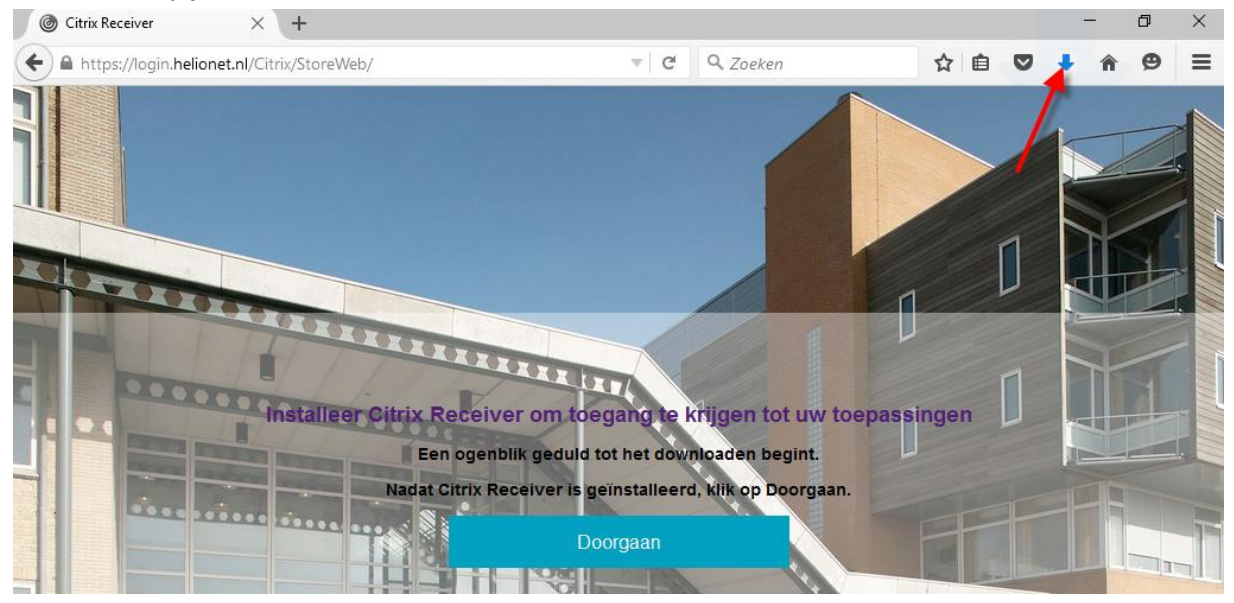

### Klik vervolgens op de CitrixReceiverWeb.exe download.

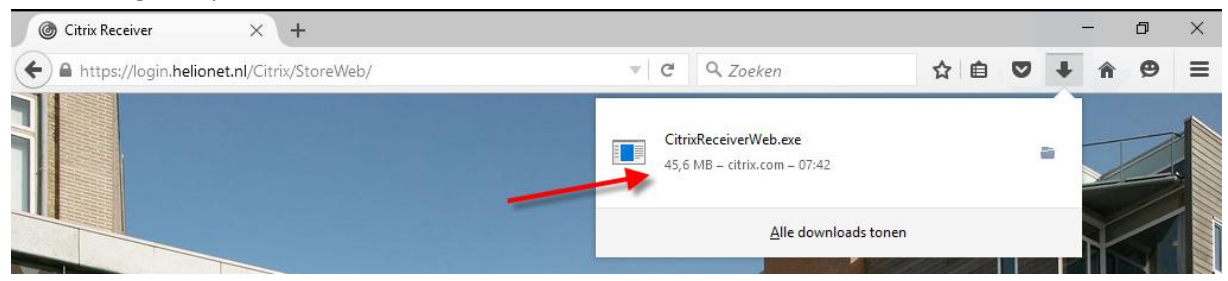

### Klik als er een waarschuwinscherm komt op Ja

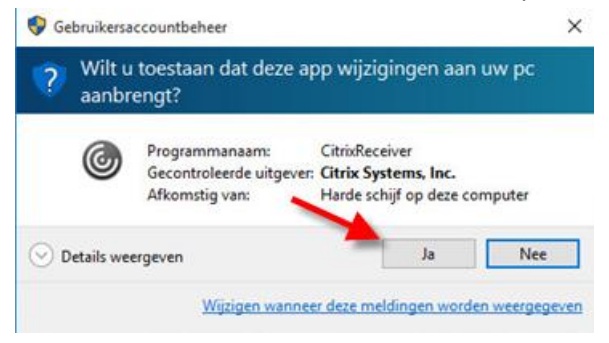

### Klik op "Start"

| Citrix Receiver | Welcome to Citrix Receiver  Citrix Receiver installs software that allows access to virtual applications that your organization provides, including software that allows access to the applications that use your browser.  - Allow applications access to your webcam and microphone.  - Allow applications to use your location.  - Allow applications to use your location.  - Allow access to local applications authorized by your company.  - Save your credential to log on automatically.  Click Start to set up and install Citrix Receiver on your computer. |  |  |
|-----------------|----------------------------------------------------------------------------------------------------|--|--|
|                 | Start Cancel                                                                                                    |  |  |

# Zet een vinkje bij "I accept" en klik op "Next"

| You must accept the license agreement below to pr                                                                                                    | oceed.                                                                                                    |
|----------------------------------------------------------------------------------------------------|----------------------------------------------------------------------------------------------------|
| CITRIX RECEIVER LICENSE AGREEMENT                                                                                                    | ^                                                                                                    |
| This is a legal agreement ("AGREEMEN<br>Licensed User, and Citrix Systems, Inc., O<br>International GmbH, or Citrix Systems A<br>Your location of receipt of this compor<br>"RECEIVER") determines the licensing e<br>applicable entity is hereinafter referred | T") between you, the<br>Citrix Systems<br>Asia Pacific Pty Ltd.<br>nent (hereinafter<br>Intity hereunder (the<br>I to as "CITRIX"). |

Kies bij het volgende scherm voor "No, Thanks" en klik op "Install"

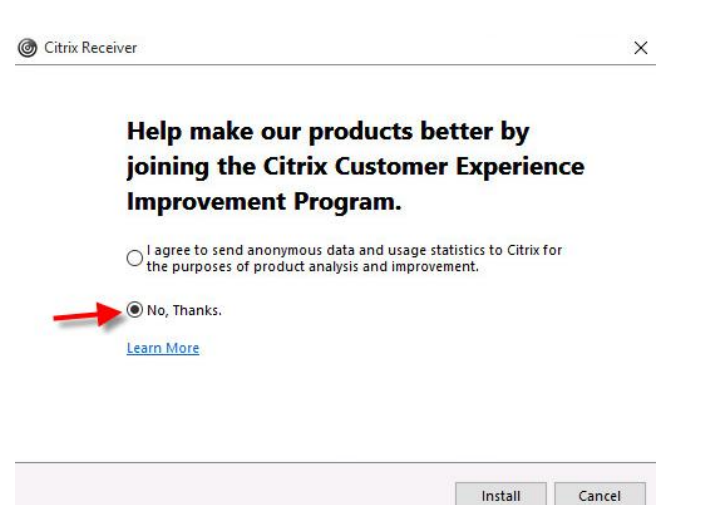

De Citrix Receiver wordt nu geinstalleerd.

| Citrix Receiver X   | On Citrix Receiver |
|---------------------|--------------------|
| Installing Receiver | Cutre Receiver     |
|                     | Einish             |

## Klik vervolgen op de "Doorgaan"

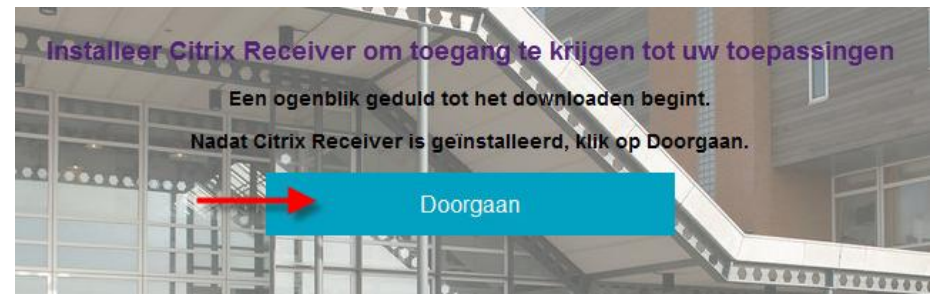

Klik vervolgens op "Citrix Receiver activeren"

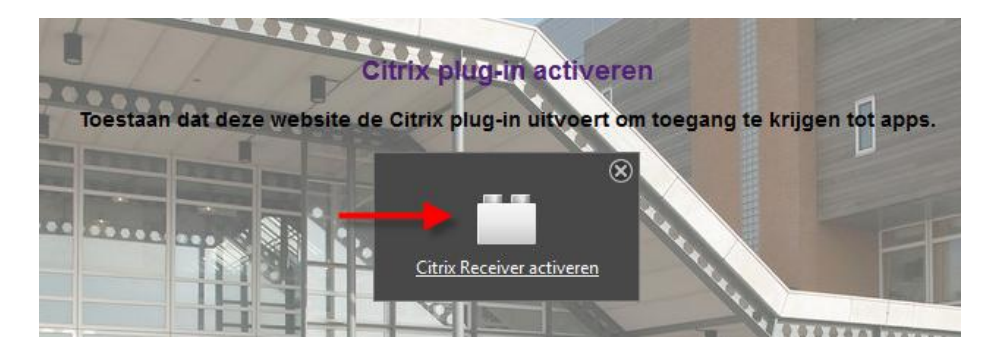

Links bovenin verschijnt er een pop-up klik hier op "Toestaan en onthouden"

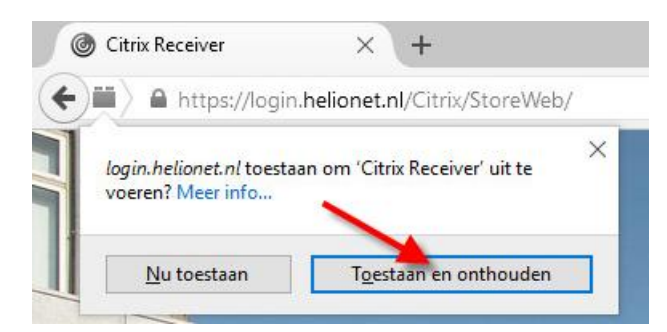

Vervolgens opent de Citrix storefront pagina vanwaar u XenApp kunt starten

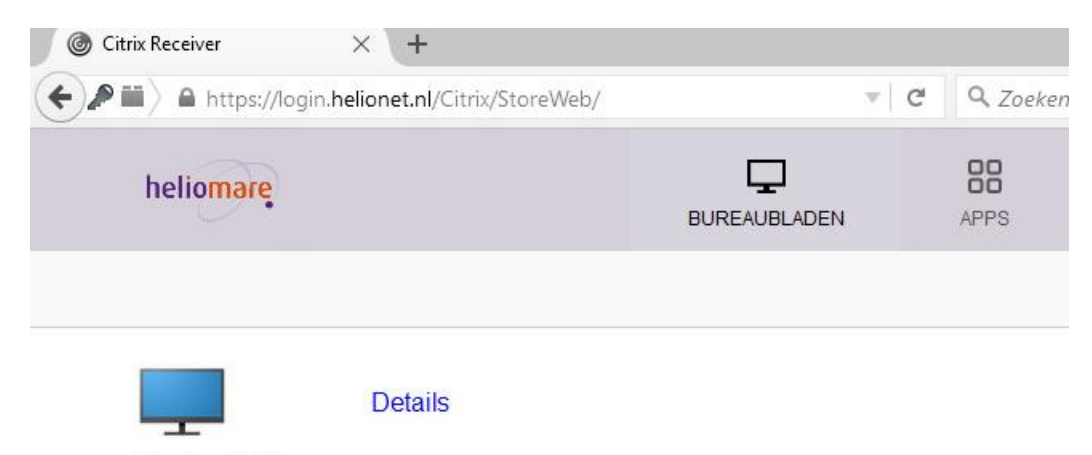

XenApp 2012

## De XenApp sessie wordt nu in een "window" geopend (niet over het gehele scherm)

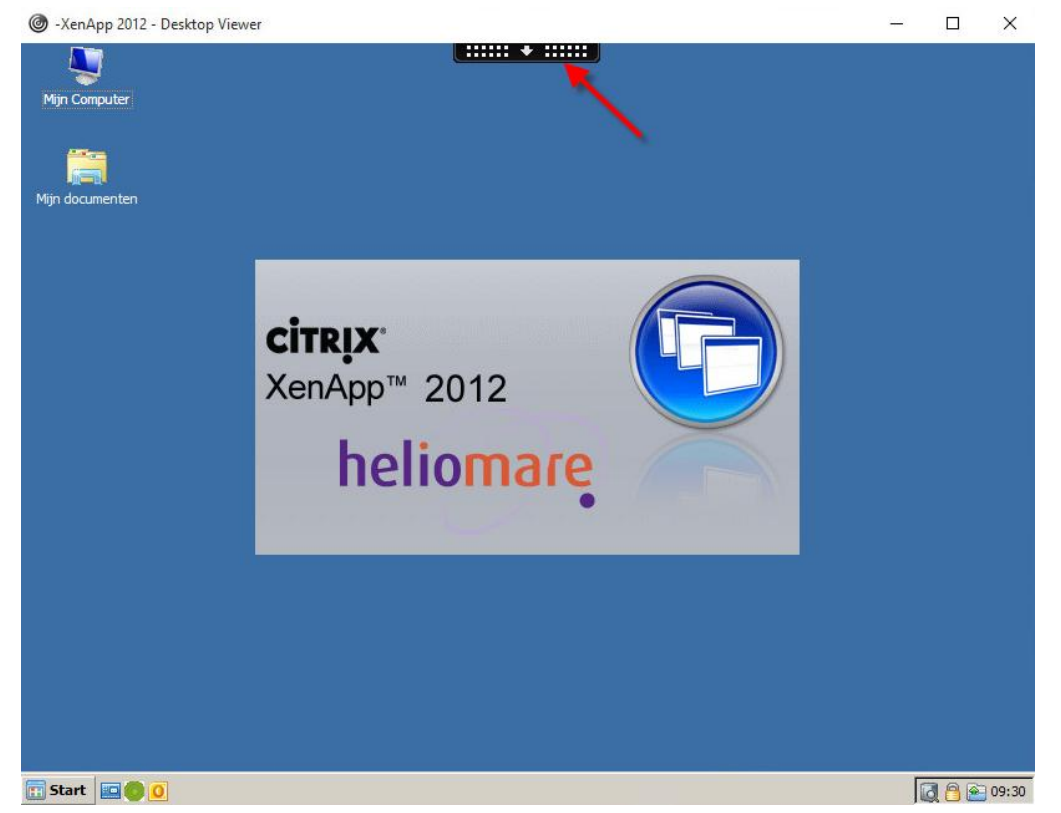

Indien u de sessie in een volledig scherm wilt openen klik bovenin het scherm op de zwarte balk en kies voor **"Full-Screen"** 

|      |              | <b>\$</b> # | × × ×    | 1 1 1 1 1 1 1 1 1 1 1 1 1 1 1 1 1 1 1 |           |
|------|--------------|-------------|----------|---------------------------------------|-----------|
| Home | Ctrl+Alt+Del | Preferences | Full-scr | Disconnect                            | Shortcuts |
|      |              |             |          | <u> </u>                              |           |
|      |              |             |          |                                       |           |

Door op Home te klikken kunt u schakelen tussen de XenApp omgeving en uw lokale werkomgeving.

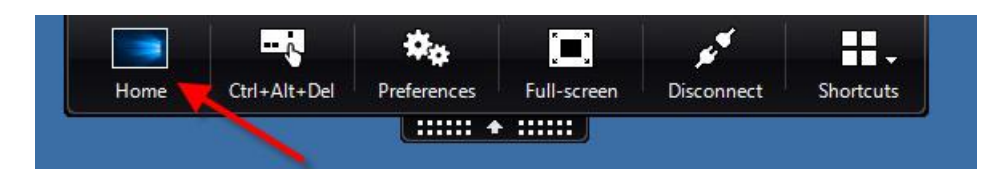

### XenApp sessie spreiden over 2 schermen

Indien u gebruik maakt van **2 schermen** en de XenApp sessie over beide schermen (gespreid) zichtbaar wilt hebben kunt u de bovenste balk aanlikken met de linkermuis en vast houden en dan het "window" verslepen naar de bovenkant van het scherm in het midden van de 2 schermen. De XenApp sessie wordt dan automatisch gespreid over beide schermen.

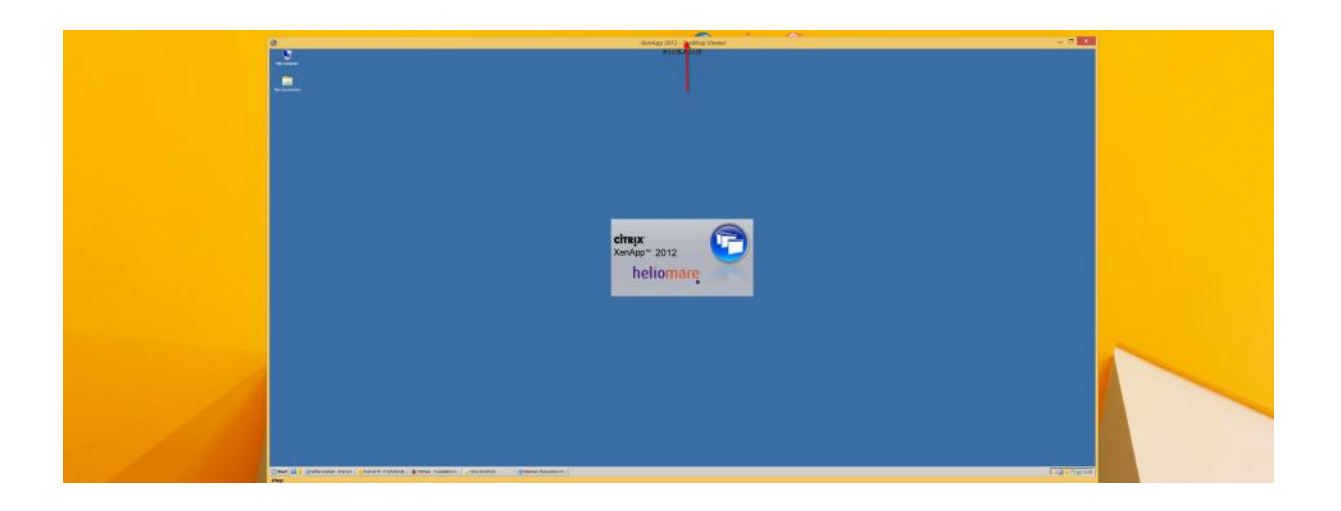